# 关于做好 2023-2024 学年秋季学期 博士公共必修课成绩认定工作的通知

各研究所:

为做好 2023-2024 学年秋季学期博士公共必修课成绩认 定工作,现将具体事项通知如下:

一、成绩认定

符合条件的普通招考博士研究生可通过免修免考或成 绩转换获得博士公共必修课学分,具体要求如下:

#### (一)"博士学位英语"免修免考

1. 报名条件

参加国科大统一组织的博士英语入学考试且成绩达到 70分及以上的统招博士研究生(不含申请考核制博士生)。

#### 2. 报名、审核的流程及系统开放时间

学生报名时间:7月12日12:30-9月21日12:30。

教育干部审核时间:7月12日12:30-9月21日16:30。

报名流程及系统操作详见附件。

3. 认定规则

(1) 2019 年以前入学的,按 70 分或 75 分两档认定博士学位英语成绩;

(2)2019年及以后入学的,按实际成绩认定博士学位 英语成绩。

1

(二) 成绩转换

1. 报名条件

(1)硕士就读于中国科学院系统内培养单位,毕业后 又考取了中国科学院系统内单位的博士研究生。

(2)硕士期间在集中教学阶段获得了"博士学位英语"
"中国马克思主义与当代""学术道德与学术写作规范"及
"工程伦理"课程学分,且博士和硕士入学年度差在五年之内(含五年)。

(3)申请成绩转换的学生,在扣减相应课程学分后(仅 用来核算是否满足条件,不修改成绩单原始记录),其硕士 期间的学分仍须符合硕士毕业的学分要求。

2. 报名、审核的流程及系统开放时间

学生报名时间:7月12日12:30-9月21日12:30。

教育干部审核时间:7月12日12:30-9月21日16:30。

报名流程及系统操作详见附件。

(三) 成绩认定须知

 1.学生和教育干部可通过系统内的"进程查询"模块查 看免修免考、成绩转换的工作进程,显示为"教务部审核通 过"的则表示认定成功,学生可在"选课系统"查询成绩。

2.硕博连读生如果在硕士期间获得了"博士学位英语"
 "中国马克思主义与当代""学术道德与学术写作规范""工程伦理"课程学分,转博后无需申请成绩转换。

2

3. 普通招考博士研究生可通过课程学习、免修免考、免修考试、成绩转换的方式获得"博士学位英语"课程学分, 但仅能选择其中之一,不可重复选择;每位学生只有一次"博士学位英语"免修考试机会,如未通过,则只能选择修读课程获得学分。

4. 普通招考博士研究生可通过课程学习或成绩转换获得"中国马克思主义与当代""学术道德与学术写作规范""工程伦理"课程学分。

5. 课程学习或成绩认定成绩都将记入绩点 (GPA)。

二、注意事项

1. 系统关闭后,所有报名及审核数据均以系统为准。

如系统填报时出现误选,可在规定报名时间内点击
 "取消报名",修改无误后,单击"更新报名信息"提交。

3.请学生在报名前务必确认是否满足相应条件,以及选择学分的获得方式,选定后不可变更。

三、联系方式

1.系统登录等问题可咨询教学技术保障部

联系电话: 010-88256622

邮 箱: service@ucas.ac.cn

报名相关问题可咨询各培养单位教育干部和教务部
 教务部联系人:郑老师

电话: 010-69671084

3

邮 箱: zhengmeiyang@ucas.ac.cn

附件:博士公共必修课成绩认定流程

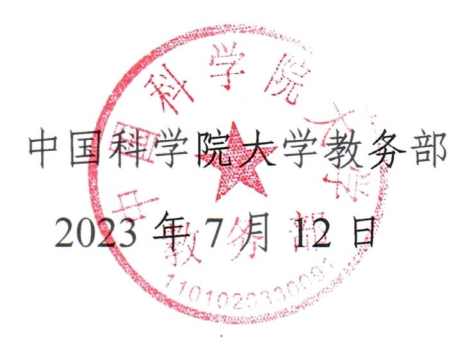

附件

# 博士公共必修课成绩认定流程

博士公共必修课成绩认定分为"博士学位英语免修免考" 与"成绩转换"两部分,认定流程分为网上报名、资格审核、 成绩认定三个阶段。

## 一、网上报名

学生可自行报名或请教育干部代理报名。

(一) 报名时间

符合报名条件的学生通过选课系统(<u>http://sep.ucas.ac.cn/)</u>进行网上报名(建议使用 360 浏览器或谷歌浏览器)。

### (二) 操作路径

第一步,进入"选课系统",界面见图1。

| 📽 选课系统       |    |               |                                        |
|--------------|----|---------------|----------------------------------------|
| 闘 通知公告       | •  |               |                                        |
| 鸓 学期课表       | ×  | 报名            |                                        |
| 躍 选修课程       |    |               |                                        |
| 器 评估课程       | ×  | ■报名           |                                        |
| 器 查询成绩       | ×  |               |                                        |
| 跟科学前沿讲座      | ÷  | 报名学期:         | 2022—2023学年(秋)第一学期                     |
| 器人文讲座        | •  |               | ○ 公共必修课课程学习                            |
| 🕮 Program-10 | ×  |               | ○ 专业类课程学习                              |
| 罷 讲义调查问卷     | ×  | *报名项目:        | ○ 公共选修课课程学习                            |
| 器 成绩单申请      | ×. |               | ● 博士学位英语免修免考                           |
| 盟 高年级学生报名    | ×. |               | ○ 博士学位英语(免修)考试                         |
| 报名           |    |               | ○ 加3時特換                                |
| 进程查询         |    | 开始时间: 2020-12 | -21 10:00:00 结束时间: 2022-07-14 10:00:00 |
|              |    | 项目状态          | 已开通                                    |
|              |    |               | 点击报名                                   |

图1选课系统报名界面

第二步,学生根据自身情况选择报名"博士学位英语免修免考"或"成绩转换"项目,"点击报名",即完成报名,报名界面见图 2。

| 😋 选课系统       |    |                                                     |
|--------------|----|-----------------------------------------------------|
| 嘂 通知公告       | Þ  |                                                     |
| 器 学期课表       | ×  | 报名                                                  |
| 器 选修课程       | ×. |                                                     |
| 器 评估课程       | ×  | ■报名                                                 |
| 器查询成绩        | Þ  |                                                     |
| 嘂 科学前沿讲座     | F. | <b>报名学期:</b> 2022—2023学年(秋)第一学期                     |
| 調人文讲座        | Þ  | ○ 公共必修课课程学习                                         |
| 🗄 Program-10 | ÷  | ○ 专业类课程学习                                           |
| 器讲义调查问卷      | ×  | <ul> <li>公共选修课课程学习</li> <li>*报名项目:</li> </ul>       |
| 器 成绩单申请      | Þ  | ● 博士学位英语免修免考                                        |
| 器 高年级学生报名    | E. | ◎ 博士学位英语(免修)考试                                      |
| 报名           |    |                                                     |
| 进程查询         |    | 开始时间: 2020-12-21 10:00:00 结束时间: 2022-07-14 10:00:00 |
|              |    | 项目状态 已开通                                            |
|              |    | 点击报名                                                |

图 2 成绩认定项目报名

(三) 教育干部代理报名

1. 代理报名时间

如学生不能网上报名,教育干部可为其代理报名,代理报 名时间与学生报名时间一致。

2. 操作路径

具体操作路径为"集中教务"—"高年级学生报名"— "代理报名",进入"代理报名"页面,通过"学号"等条 件查询出代报名的学生信息,点击信息条右侧"代理报名",进入"代理报名"窗口,在"报名项目"处点击"博士学位英语免修免考"或"成绩转换",点击"保存",即完成报名,代理报名界面见图3。

| 课程管理   | 选课管理 | 成绩管理        | 成绩查看  | 统计报表        | 资源管理       | 高年级学生报名 |  |
|--------|------|-------------|-------|-------------|------------|---------|--|
| □ 联系方  | ī式   |             |       |             |            |         |  |
| □代理    | 洺    | 报           | 名字期:  | 20          | )22—2023字年 | (秋)第一字期 |  |
| □ 报名审  | 砖    |             |       |             | ○ 公共必修課    | 课程学习    |  |
| □ 进程查询 |      | <i>3</i> 1  |       |             | ) 专业类课程    | 学习      |  |
|        |      | - 10 A TE D |       | ○ 公共选修课课程学习 |            |         |  |
|        |      | -           | 版百以日: |             | ◎ 博士学位英    | 语免修免考   |  |
|        |      |             |       |             | ○ 博士学位英    | 语(免修)考试 |  |
|        |      |             |       | 1           | ) 成绩转换     |         |  |

图 3 成绩认定代理报名

二、资格审核

请各培养单位通过"集中教务系统"完成报名审核。

操作流程

第一步:"集中教务"—"高年级学生报名"—"联 系方式",准确填写所级教育干部信息,点击保存,界面见 图 4。

| <b>程管理</b>     | 选课管理 | 成绩管理 | 成绩查看   | 统计报表     | 资源管理    | 高年级学生报名   |
|----------------|------|------|--------|----------|---------|-----------|
| □ 联系方          | 试    | 0    | 说明:采集即 | (系方式主要用于 | 导出报名表时自 | 目动生成报名单位相 |
| □ 代理报          | 名    | 单位   | 代码     | 80170    |         |           |
| □ 报名审<br>□ 进程杏 | 海    |      |        |          |         |           |
|                |      |      | 占称     | MBA      |         |           |
|                |      | * 单位 | 山联系人   | 请输入单位理   | 紙人      |           |
|                |      | * 单位 | 如话     | 请输入单位时   | 話       |           |
|                |      | * 单位 | 加箱     | 请输入单位的   | 蹈       |           |

## 图4联系方式填写界面

第二步: "集中教务"— "高年级学生报名"— "报 名审核",进入"报名审核"页面,在"项目类型"处选择 "博士学位英语免修免考"或"成绩转换",页面即显示已 报名的学生信息,请对符合报名条件的学生,在其信息条右 侧操作区单击审核"通过"或"不通过"图标,即完成资格 审核,审核界面见图 5。

| 課程管理 选课管理 | 成绩管理 成绩查看  | 统计报表 资源          | 潜理 高報線学生 路       |                        |                     |      |      | 政策规章业 |
|-----------|------------|------------------|------------------|------------------------|---------------------|------|------|-------|
| ◎ 联系方式    | 报名学期 2022- | —2023学年(秋)第一学期   | 1                |                        |                     |      |      |       |
| ◎ 代理报名    |            |                  |                  |                        |                     |      |      |       |
| 🛛 振名审核    | 19月2日 ○ 公  | <b>、共必修課課程学习</b> | ○ 专业类解释习 ○ 公共返   | ■ 博士学位英语免修免考 ○         | 博士学位英语(免修)考试 🔘 成绩转换 |      |      |       |
| 进程查询      |            |                  |                  |                        |                     |      |      |       |
|           | 审核状态 〇 刍   | 部 () 末审核         | ○ 单位审核通过 ○ 单位审核  | 決通过 ○ 教务部审核通过 ○ 教务部审核表 | 通过                  |      |      |       |
|           | 鄂          | 龜入学号             | 始。               | Q 搜索 C 重置              |                     |      |      |       |
|           | 找量审核通过     |                  |                  |                        |                     |      |      |       |
|           | 統計118:2共学  | EO人,其中已审核通过(     | 0人,审核未通过0人,待审核0人 |                        |                     |      |      |       |
|           | 序号         |                  | 学号               | 姓名                     | 项目名称                | 报名时间 | 所属单位 | 操作    |

图 5 培养单位审核界面

# 三、成绩认定

学生和教育干部可通过系统内的"进程查询"模块查看 免修免考与成绩转换的工作进程,显示为"教务部审核通过" 的则表示成绩认定成功,学生可在"选课系统"查询成绩。